# HOW TO COMPLETE A STUDENT ePAF

Gather the following Information before you start an ePAF: \*1. Student XU ID (900...) \*2. Start Date \*3. End Date \*4. Is the student a new hire or rehire? \*5. Position # \*6. Suffix # (00 or 01) \*7. FUND-ORGN-PROG codes of where the student wages are being charged \*8. ORGN code of person approving the student's time card \*9. Student job title \*10. Rate of pay \*11. Total amount funded for this period (from start date to end date) \*12. Supervisor ID (900... of person approving the student's time card) \*13. Work location (OCL-on campus, HYL-hybrid)

1. Log into Banner Client.

#### 2. Go to NOAEPAF.

| ■   += +=   ==   +=   +=   +=   +=   +=                                                                                                    |                               |
|----------------------------------------------------------------------------------------------------|-------------------------------|
|                                                                                                    |                               |
| General Monu CUAGMNU 8.6.4 (BANDEV) - Tuesday, January 30, 2018 - Last login Friday, January 26, 2018 01:21:47 PM                                                                                                    | × ₽ צ                         |
| Go TuNOAEPAF Velcome, Phuong Thuy Ta. Products:                                                                                                    | Menu   Site Map   Help Center |
| My Banner                                                                                                    | My Links                      |
| Banner State State Stat | Change Banner Password        |
|                                                                                                    | Check Banner Messages 🛛 🛩     |

#### 3. Enter the student XU ID [\*1].

| Eile Edit Options Block item Record Query Tools Help                          | p                                             | - 1 |
|-------------------------------------------------------------------------------|-----------------------------------------------|-----|
|                                                                               | 3   💁   📇   💽 💽   😓 🔁   🌾   🚸   🖑   🕲   💡   🗙 |     |
| Electronic Personnel Action NOAEPAF 8.12.1.3 (BANDEV)                         | ) QuickFlow: EPAF: 1 of 2                     |     |
| Pending Change<br>ID:<br>Transaction:<br>Approval Category:<br>Approval Type: | Generate ID:  Query Date: Position: Suffix:   | ]   |

| Eile Edit Options Block                                                       | tem <u>R</u> ecord Que | ry <u>T</u> ools <u>H</u> elp |                         |                                                  |               |       |                 |          | - 1 |
|-------------------------------------------------------------------------------|------------------------|-------------------------------|-------------------------|--------------------------------------------------|---------------|-------|-----------------|----------|-----|
| 🖌 🖹 🖓 🖉                                                                       | 3 🖻   🎓 🚡              | 💱 📾 🕱                         | 🔁   📇   🖻 🗜             | 帰帰  (*  *                                        | 🕀   🗁   🕐   🤅 | 🤉   X |                 |          |     |
| Electronic Personnel Actio                                                    | on NOAEPAF 8.12        | .1.3 (BANDEV)                 | QuickFlow: EPAF: 1 of 2 | 2                                                |               |       |                 | <u> </u> | ×   |
| Pending Change<br>ID:<br>Transaction:<br>Approval Category:<br>Approval Type: | Proxy For:             |                               |                         | Generate I<br>Query Date<br>Position:<br>Suffix: | D: 1-MAR-2018 |       | Last Paid Date: |          | ]   |

5. Tab to Approval Category. Enter NWHIRE if the student is a new hire student employee. Enter REHIRE if the student is a rehire student employee. [\*4]

| Eile Edit Options Block Item Record Query Tools Help                           |                                                        |   |
|--------------------------------------------------------------------------------|--------------------------------------------------------|---|
| (■ ∽ 🖹   ⊁ ← ≧ 🗟   🎓 🍞   🎯  🖄   ≙   ≗   🤍 🖻                                    | ]  🔁 🔁   🐗   🚸   🙆   🔋   🗙                             |   |
| Belectronic Personnel Action NOAEPAF 8.12.1.3 (BANDEV) QuickFlow: EPAF: 1 of 2 | 2 2                                                    | X |
| Pending Change  Proxy For:    ID:  900    Transaction:                         | Generate ID:  Query Date: 01-MAR-2018  Cast Paid Date: |   |
| Approval Category: NWHIRE Student New Hire                                     | Position:                                              |   |
| Approval Type: SEMPL Student Employee Record                                   | Suffix:                                                |   |
|                                                                                |                                                        |   |

Note: With NWHIRE, there are three sections to complete...SEMPL, START, and END. This is visible on the Approval Type field. With REHIRE, there are only two sections...START and END.

If you are entering an ePAF for a REHIRE, skip to #9 below.

6. Go to NEXT BLOCK. Enter the ORGN code [\*8] on *Home Organization* and the ORGN code [\*7] on *Distribution Orgn*.

| Eile Edit Options Block                                                                      | le Edit Options Block Item Record Gwey Tools Help<br>🖬 🔊 🖹   🚈 🖷 🖻 🗟   🏚 🍞 🛛 🄀 📾 🛞 I 🏝 I 🖳 💽 💽 I 🍄 I 🌵 I 🏶 I 🕲 I 🔮 I 🌚 I V                                                                                                    |                         |                                                                         |                                                    |          |  |  |
|----------------------------------------------------------------------------------------------|----------------------------------------------------------------------------------------------------|-------------------------|-------------------------------------------------------------------------|----------------------------------------------------|----------|--|--|
| Electronic Personnel Actio                                                                   | on NOAEPAF 8.12.1.3 (BANDEV)                                                                                                    | QuickFlow: EPAF: 1 of 2 |                                                                         |                                                    | ≚ ×      |  |  |
| Pending Change<br>ID:<br>Transaction:<br>Approval Category:<br>Approval Type:<br>Transaction | Proxy For:<br>900<br>900<br>Proxy For:<br>900<br>900<br>Proxy For:<br>900<br>Proxy For:<br>900<br>Proxy For:<br>900<br>Proxy For:<br>900<br>Proxy For:<br>900<br>Proxy For:<br>900<br>Proxy For:<br>900<br>Proxy For:<br>900<br>Proxy For:<br>900<br>Proxy For:<br>900<br>Proxy For:<br>900<br>Proxy For:<br>Proxy For:<br>900<br>Proxy For:<br>Proxy For:<br>Prox For:<br>Prox For:<br>Prox For:<br>Proxy For:<br>Prox For:<br>Prox For | e Record                | Generate ID:<br>Query Date:<br>Position:<br>Suffix:<br>Other Informatic | 01-MAR-2018 E Last Pa                              | id Date: |  |  |
| Applied<br>Status Fi<br>Employee Status<br>Employee Class Co<br>Home COAS                    | eld Name                                                                                                    | Current Value           |                                                                         | New Value       New Value       A       08       x |          |  |  |
| Home Organization Distribution Orgn* Current Hire Date*                                      |                                                                                                    |                         |                                                                         | 2570<br>2570<br>01-11/12R-2018                     |          |  |  |

7. SAVE. Notice that the system has now generated a Transaction number for this ePAF.

| Eite Edit Options Block (tem Record Query )                                                                                                    | iools Help                                                                                                    | 🕆   🖄   🕲   💡   X |
|----------------------------------------------------------------------------------------------------|----------------------------------------------------------------------------------------------------|-------------------|
| Pending Change ID: Transaction: Approval Category: Approval Type:  Proxy For: Fallor: Fallor: | (BANDEV) QuickFlow: EPAF: 1 of 2<br>Waiting<br>Query Date<br>Position:<br>ant Employee Record<br>Suffix:<br>Db Labor Distribution<br>Routing<br>Other Inform |                   |
| Applied<br>Status Field Name                                                                                                    | Current Value                                                                                                    | New Value         |
| P Employee Status                                                                                                    |                                                                                                    | A                 |
| P Employee Class Code                                                                                                    |                                                                                                    | 08                |
| P Home COAS                                                                                                    |                                                                                                    |                   |
| P Dietribution Oran*                                                                                                    |                                                                                                    | 2570              |
| P Current Hire Date*                                                                                                    |                                                                                                    | 01-MAR-2018       |
|                                                                                                    |                                                                                                    |                   |

# 8. Choose Options/Next Action.

| 🛓 Oracle  | e Fusion Middleware Forms Services: O | pen > NOAEPAF                 |              |                   |                |                 | _     |      | ×    |
|-----------|---------------------------------------|-------------------------------|--------------|-------------------|----------------|-----------------|-------|------|------|
| Eile Edit | Options Block Item Record Que         | ry <u>T</u> ools <u>H</u> elp |              |                   |                |                 |       |      |      |
|           | Transaction                           | 😰 📾 🕱 í 🕰 í 📇 í               | <b>(</b>     | 물 👍 ( 🐳 ( 🛞 (     | 🗁 [ 🕐 [ 🍚 [ 🕽  | (               |       |      |      |
| Clectro   | Submit Transaction                    | 1.3 (BANDEV) QuickFlow: EP    | AF: 1 of 2 😳 |                   |                |                 | 00000 | 8666 | ≚ ×≜ |
|           | Apply Transaction                     |                               |              |                   |                |                 |       |      |      |
| Pen       | Cancel PAF                            |                               |              |                   |                |                 |       |      |      |
| ID:       | Delete PAF                            |                               |              | Generate ID:      | <b>P</b>       |                 |       |      |      |
| Transa    | Next Action                           | Vaiting                       |              | Query Date:       | 01-MAR-2018    | Last Paid Date: |       |      |      |
| Appro     | Routing                               | tudent New Hire               |              | Position:         |                |                 |       |      | i    |
| Appro     | Errors or Warpings Datail Form        | tudent Employee Record        |              | Suffix:           |                |                 |       |      | -    |
|           | Electronic Approval Summary Form      |                               |              |                   |                |                 |       |      |      |
| Trar      | nsaction Default Earnings             | Job Labor Distribution        | Routing      | Other Information | n and Comments |                 |       |      | 1    |
|           |                                       |                               |              |                   |                |                 |       |      | 1    |

Notice that the Approval Type has changed to START.

| Eile Edit Options Block It   | em Record Query Tools Help                              |
|------------------------------|---------------------------------------------------------|
| ( 🖪 🔊 🖺   🖊 🖷 🖻              | ) 🖻   🎓 🖥   🅄 📾 😣   🖳   🖳 🖳 🖓 🖓   🌾   🚸   絶   🕐   🥤   X |
| 🙀 Electronic Personnel Actio | n NOAEPAF 8.12.1.3 (BANDEV) QuickFlow: EPAF: 1 of 2     |
| Pending Change               | Proxy For:<br>900 Cenerate ID:                          |
| Transaction:                 | 54092 Vailing Query Date: 01-MAR-2018 Last Paid Date:   |
| Approval Category:           | NWHIRE Student New Hire Position:                       |
| Approval Type:               | START Student Job Start Date Record Suffix:             |

| 9. | I AD | Tab to Position. | Enter the Position | number [ | *5]. |
|----|------|------------------|--------------------|----------|------|
|----|------|------------------|--------------------|----------|------|

| Eile Edit Options Block     | Item Record Query Tools Help                          |                                            |      |
|-----------------------------|-------------------------------------------------------|--------------------------------------------|------|
| 🔲 🔊 🖺   🖊 🖨 🎚               | a 🗟   🏞 🍞   🕄 📾 😣   🏝   🗏   🍳 💽                       | 🔁 🚈   🐗   🖀   🕲   💡   X                    |      |
| 🙀 Electronic Personnel Acti | ion NOAEPAF 8.12.1.3 (BANDEV) QuickFlow: EPAF: 1 of 2 |                                            | i ×≜ |
| Pending Change              | Proxy For:                                            |                                            |      |
| ID:                         | 900:                                                  | Generate ID: 🗳                             |      |
| Transaction:                | 54092 Waiting                                         | Query Date: 01.0002.2018 🛄 Last Paid Date: |      |
| Approval Category:          | NWHIRE Student New Hire                               | Position: XE9441 Human Resources Clerical  |      |
| Approval Type:              | START Student Job Start Date Record                   | Suffix:                                    |      |
|                             |                                                       |                                            |      |
| Transaction                 | Default Earnings Job Labor Distribution Routing       | g Other Information and Comments           |      |
|                             |                                                       |                                            |      |

| 10. Tab to Suffix. Enter the Suffix | k number [*6]. |
|-------------------------------------|----------------|
|-------------------------------------|----------------|

| File Edit Options Block    | Item Record Query Tools Help                                          |                                         |                    |  |  |  |  |  |
|----------------------------|-----------------------------------------------------------------------|-----------------------------------------|--------------------|--|--|--|--|--|
| 🔲 🖉 📋   🗚 🖷 🖉              | 🗟 🖉 📋 🔁 🖨 🗟   🎓 🛜   🎯 📾 😣   💁   🖴   🖳 💽 🕞   🍄   🌾   🚸   🖗   🕲   🤉   X |                                         |                    |  |  |  |  |  |
| Electronic Personnel Actio | on NOAEPAF 8.12.1.3 (BANDEV) QuickFlow: EPAF: 1 of 2                  |                                         | ≚ X <mark>≜</mark> |  |  |  |  |  |
| Pending Change             | Proxy For:                                                            | Generate ID:                            |                    |  |  |  |  |  |
| Transaction:               | 54092 Waiting                                                         | Query Date: 01-MAR-2018 Last Paid Date: |                    |  |  |  |  |  |
| Approval Category:         | NWHIRE Student New Hire                                               | Position: Human Resources Clerical      |                    |  |  |  |  |  |
| Approval Type:             | START Student Job Start Date Record                                   | Suffix:                                 |                    |  |  |  |  |  |
| Transaction                | Default Earnings Job Labor Distribution Routing                       | Other Information and Comments          |                    |  |  |  |  |  |

#### 11. Go to NEXT BLOCK.

| Eile Edit Options Block                                                                                                    | Item Record Quer   | y <u>T</u> ools <u>H</u> elp         |                 |                                                                                                |      |
|----------------------------------------------------------------------------------------------------|--------------------|--------------------------------------|-----------------|------------------------------------------------------------------------------------------------|------|
| 🔲 🖉 📋   🖊 🖷                                                                                                    | B 🗟   🗊 🗗          | 😵 📾 😣 I 🕰 I 🖳 I 🔍 🖬 I                | 월 👍   🚸   🚸     | 🗁   🕐   🍚   🗙                                                                                  |      |
| Electronic Personnel Act                                                                                                    | tion NOAEPAF 6.12. | 1.3 (BANDEV) QuickFlow: EPAF: 1 of 2 |                 |                                                                                                | ≚ X≜ |
|                                                                                                    | _                  |                                      |                 |                                                                                                |      |
| Pending Change                                                                                                    | Proxy For:         |                                      |                 |                                                                                                |      |
| ID:                                                                                                    | 9001               |                                      | Generate ID:    | <b>ë</b>                                                                                       |      |
| Transaction:                                                                                                    | 54092              | Waiting                              | Query Date:     | 01-MAR-2018 Last Paid Date:                                                                    |      |
| Approval Category:                                                                                                    | NWHIRE S           | tudent New Hire                      | Position:       | XE9441 Human Resources Clerical                                                                |      |
| Approval Type:                                                                                                    | START S            | tudent Job Start Date Record         | Suffix:         | 00 💌                                                                                           |      |
|                                                                                                    |                    |                                      |                 |                                                                                                |      |
|                                                                                                    |                    | Job Lobor Distribution Douting       | Other Informati | on and Comments                                                                                |      |
| Transaction                                                                                                    | Default Earnings   | JOD LADOI DISTIDUTION ROUTING        | Other mornau    | on and comments                                                                                |      |
| Transaction                                                                                                    | Default Earnings   | JOD LADOI DISUIDUIUOIT ROUUNG        | Other mormatio  |                                                                                                |      |
| Transaction Applied Status F                                                                                                    | Default Earnings   | Current Value                        |                 | New Value                                                                                      |      |
| Transaction<br>Applied<br>Status F                                                                                                    | Detault Earnings   | Current Value                        | e               | New Value                                                                                      |      |
| Transaction<br>Applied<br>Status F<br>Job Begin Date                                                                                                    | Tield Name         | Current Value                        |                 | New Value                                                                                      |      |
| Transaction Applied Status F Job Begin Date Contract Type*                                                                                                    | Sield Name         | Current Value                        |                 | 01-MAR-2018                                                                                    |      |
| Applied       Status     F       Job Begin Date     Contract Type*       Jobs Effective Date     Jobs Effective Date                                                                                                    | Tield Name         | Current Value                        |                 | 01-MAR-2018                                                                                    |      |
| Transaction         Applied         Status       F         Job Begin Date         Contract Type*         Jobs Effective Date         Job Status                                                                                                 | Tield Name         | Current Value                        |                 | 01-MAR-2018<br>01-MAR-2018                                                                     |      |
| Transaction         Applied       Status       F         Job Begin Date       Ontract Type*       Jobs Effective Date         Jobs Effective Date       Job Status       Title*                                                                 | Tield Name         | Current Value                        |                 | 01-MAR-2018                                                                                    |      |
| Transaction         Applied       Status       F         Job Begin Date       Contract Type*       Jobs Effective Dat         Jobs Effective Dat       Job Status       Title*         Step       Step       Step                               | Tield Name         | Current Value                        |                 | New Value           01-MAR-2018           01-MAR-2018           A           0                  |      |
| Transaction         Applied       Status       F         Job Begin Date       Contract Type*         Jobs Effective Dat       Jobs Status         Title*       Step         Job Change Rease       Job Change Rease                             | te*                |                                      |                 | New Value           01-MAR-2018           01-MAR-2018           A           0           000013 |      |
| Transaction         Applied<br>Status       F         Job Begin Date       Contract Type*         Jobs Effective Dat       Jobs Effective Dat         Job Status       Title*         Step       Job Change Rease         Factor*       Factor* | Tield Name         |                                      |                 | New Value           01-MAR-2018           01-MAR-2018           0           0           000013 |      |
| Transaction         Applied<br>Status       F         Job Begin Date       Contract Type*         Jobs Effective Dat       Jobs Effective Dat         Job Status       Title*         Step       Job Change Reass         Factor*       Pays*   | Tield Name         |                                      |                 | New Value           01-MAR-2018           01-MAR-2018           0           0           000013 |      |

Notice that the *Job Begin Date* and *Job Effective Date* auto-populate for NWHIRE. For a REHIRE, *Job Begin Date* will be blank. Only *Job Effective Date* will auto-populate.

# 12. Enter the student's job *title* [\*9].

| Eile Edit Options Block Item Record Q                                                                                                    | uery <u>T</u> ools <u>H</u> elp                                                                 |                                                                                                    |
|----------------------------------------------------------------------------------------------------|-------------------------------------------------------------------------------------------------|----------------------------------------------------------------------------------------------------|
| 🔲 🖉 🖹 1 🍋 🖬 🗟 1 🎓 🏅                                                                                                    | p   🕼 📾   🕰   📇   🖳 🖬   😓 挿                                                                     | 🎼   🜐   🖗   🛞   🍚   X                                                                                                    |
| Belectronic Personnel Action NOAEPAF 8.                                                                                                    | 12.1.3 (BANDEV) QuickFlow: EPAF: 1 of 2                                                         | ≚ X <sup>▲</sup>                                                                                                    |
| Pending ChangeProxy For:ID:9001Transaction:54092Approval Category:NWHIREApproval Type:START                                                                                                    | Waiting     Q       Student New Hire     Pressure       Student Job Start Date Record     Start | enerate ID:  UP Constraint of the second second sec |
| Transaction Default Earnings                                                                                                    | Job Labor Distribution Routing                                                                  | Other Information and Comments                                                                                                    |
|                                                                                                    |                                                                                                 |                                                                                                    |
| Applied<br>Status Field Name                                                                                                    | Current Value                                                                                   | New Value                                                                                                    |
| Applied<br>Status Field Name                                                                                                    | Current Value                                                                                   | New Value                                                                                                    |
| Applied Status Field Name Job Begin Date Contract Type*                                                                                                    | Current Value                                                                                   | New Value                                                                                                    |
| Applied     Field Name       Job Begin Date                                                                                                    | Current Value                                                                                   | New Value                                                                                                    |
| Applied<br>Status     Field Name       Job Begin Date                                                                                                    | Current Value                                                                                   | New Value                                                                                                    |
| Applied<br>Status     Field Name       Job Begin Date     Contract Type*       Jobs Effective Date*     Jobs Status       Title*                                                                                                  | Current Value                                                                                   | New Value                                                                                                    |
| Applied<br>Status     Field Name       Job Begin Date                                                                                                    | Current Value                                                                                   | New Value                                                                                                    |
| Applied       Field Name         Job Begin Date                                                                                                    | Current Value                                                                                   | New Value           01-MAR-2018           P           01-MAR-2018           Student Clerical Aid           0           0013                                                                                                    |
| Applied<br>Status       Field Name         Job Begin Date       Contract Type*         Jobs Effective Date*       Jobs Status         Title*       Step         Job Change Reason       Factor*                                   | Current Value                                                                                   | New Value           01-MAR-2018           P           01-MAR-2018           Student Clerical Aid           0           000013                                                                                                    |
| Applied<br>Status       Field Name         Job Begin Date                                                                                                    | Current Value                                                                                   | New Value                                                                                                    |
| Applied<br>Status       Field Name         Job Begin Date       Contract Type*         Jobs Effective Date*       Jobs Status         Title*       Step         Job Change Reason       Factor*         Pays*       Hours per Pay | Current Value                                                                                   | New Value                                                                                                    |

13. Determine how many Pay Periods are involved from the start date to the end date. Keep in mind that students are paid bi-weekly. Enter that number on *Factor* and on *Pays*.

| Eile Edit Options Block                                     | Item Record Query Too                             | ls <u>H</u> elp                |                                          |                      |       |
|-------------------------------------------------------------|---------------------------------------------------|--------------------------------|------------------------------------------|----------------------|-------|
| 🔲 🔊 📋   🍋 🖷                                                 | 🖻 🗟   🎓 🏹   🚱                                     | 🎯 🕺   💁   📇   🔍 🖬   🚰          | 🛯 🚈 I 🐗 I 🚸                              | 🗁   🔞   🍚   🗙        |       |
| Electronic Personnel Acti                                   | ion NOAEPAF 8.12.1.3 (BA                          | ANDEV) QuickFlow: EPAF: 1 of 2 |                                          |                      | '≚ X≜ |
| Pending Change<br>ID:<br>Transaction:<br>Approval Category: | Proxy For:<br>900 V<br>54092 V<br>NWHIRE VStudent | Waiting                        | Generate ID:<br>Query Date:<br>Position: |                      |       |
| Approval Type:                                              | START Student                                     | Job Start Date Record          | Suffix:                                  | 00                   | _     |
| Transaction<br>Applied<br>Status F                          | Default Earnings Job                              | Labor Distribution Routing     | Other Informatio                         | on and Comments      |       |
|                                                             |                                                   |                                |                                          |                      |       |
| Job Begin Date                                              |                                                   |                                |                                          | 01-MAR-2018          |       |
| Contract Type*                                              |                                                   |                                |                                          | P                    |       |
| Jobs Effective Dat                                          | e*                                                |                                |                                          | 01-MAR-2018          | 12    |
| Job Status                                                  |                                                   |                                |                                          | Α                    | 1     |
| Title*                                                      |                                                   |                                |                                          | Student Clerical Aid |       |
| Step                                                        |                                                   |                                |                                          | 0                    |       |
| Job Change Reas                                             | on                                                |                                |                                          | 99013                |       |
| Factor*                                                     |                                                   |                                |                                          | 6                    |       |
| Pays*                                                       |                                                   |                                |                                          | 6                    |       |
| Hours per Pay                                               |                                                   |                                |                                          |                      | •     |
| * - indicates a required                                    | field                                             |                                |                                          |                      |       |

14. Leave Hours per Pay blank.

- 15. Enter the student's pay rate [\*10] on *Regular Rate*.
- 16. Enter the amount budgeted [\*11] for the student for this period on *Annual Salary*.
- 17. Enter the ORGN code [\*8] on *Timesheet Orgn*.

| Eile Edit Options Block                                                                                                    | Item Record Query    | Tools Help                         |                    |                                       |                    |
|----------------------------------------------------------------------------------------------------|----------------------|------------------------------------|--------------------|---------------------------------------|--------------------|
| 🕒 🔗 📋   🗚 🖨 [                                                                                                    | 🖻 🗟   🎓 🍞            | 😵 📾 I 🕰 I 📇 I 🔍 🗗                  | 🔁 🚈   🐗   🚸        | 🗁   🔞   🍚   🗙                         |                    |
| 🙀 Electronic Personnel Act                                                                                                    | ion NOAEPAF 8.12.1.3 | B (BANDEV) QuickFlow: EPAF: 1 of 2 |                    |                                       | ≚ X <mark>≜</mark> |
|                                                                                                    |                      |                                    |                    |                                       |                    |
| Pending Change                                                                                                    | Proxy For:           |                                    |                    |                                       |                    |
| ID:                                                                                                    | 9001                 |                                    | Generate ID:       | <b>*</b>                              |                    |
| Transaction:                                                                                                    | 54092                | Waiting                            | Query Date:        | 01-MAR-2018 Last Paid Date:           |                    |
| Approval Category:                                                                                                    | NWHIRE Stu           | dent New Hire                      | Position:          | XE9441 Tuman Resources Clerical       |                    |
| Approval Type:                                                                                                    | START Stu            | dent Job Start Date Record         | Suffix:            | 00                                    |                    |
|                                                                                                    |                      |                                    |                    |                                       |                    |
| Transaction                                                                                                    | Default Earnings     | Job Labor Distribution Routin      | g Other Informatio | on and Comments                       |                    |
| Transaction                                                                                                    |                      |                                    |                    |                                       |                    |
| Applied                                                                                                    |                      |                                    |                    |                                       |                    |
| Applied<br>Status F                                                                                                    | ield Name            | Current Va                         | llue               | New Value                             |                    |
| Applied<br>Status F                                                                                                    | ield Name            | Current Va                         | ilue               | New Value                             |                    |
| Applied<br>Status F                                                                                                    | ield Name            | Current Va                         | ilue               | New Value                             |                    |
| Applied<br>Status F<br>Hours per Pay<br>Regular Rate*                                                                                                    | ield Name            | Current Va                         | ilue               | New Value       Image: New Value      |                    |
| Applied<br>Status F<br>Hours per Pay<br>Regular Rate*<br>Annual Salary                                                                                                    | ield Name            | Current Va                         |                    | New Value           To           2000 |                    |
| Applied<br>Status F<br>Hours per Pay<br>Regular Rate*<br>Annual Salary<br>Timesheet Orgn*                                                                                                    | ield Name            | Current Va                         |                    | New Value                             |                    |
| Applied<br>Status F<br>Hours per Pay<br>Regular Rate*<br>Annual Salary<br>Timesheet Orgn*<br>Payroll Id*                                                                                                    | ield Name            |                                    |                    | New Value                             |                    |
| Applied<br>Status F<br>Hours per Pay<br>Regular Rate*<br>Annual Salary<br>Timesheet Orgn*<br>Payroll Id*<br>Time Entry Method                                                                                                    | ield Name            |                                    |                    | New Value                             |                    |
| Applied<br>Status F<br>Regular Rate*<br>Annual Salary<br>Timesheet Orgn*<br>Payroll Id*<br>Time Entry Method<br>Time Entry Type                                                                                                    | ield Name            |                                    |                    | New Value                             |                    |
| Applied         Status       F         Hours per Pay       Regular Rate*         Annual Salary       Timesheet Orgn*         Payroll Id*       Time Entry Method         Time Entry Type       Time In/Out Ind                             | ield Name            |                                    |                    | New Value                             |                    |
| Applied         Status       F         Hours per Pay         Regular Rate*         Annual Salary         Timesheet Orgn*         Payroll Id*         Time Entry Method         Time Int/Out Ind         Supervisor ID                      | ield Name            |                                    |                    | New Value                             |                    |
| Applied         Status       F         Hours per Pay         Regular Rate*         Annual Salary         Timesheet Orgn*         Payroll Id*         Time Entry Method         Time In/Out Ind         Supervisor ID         Job Location* | ield Name            |                                    |                    | New Value                             |                    |

- 18. Enter the Supervisor's ID [\*12] on Supervisor ID.
- 19. Enter the student's work location [\*13] on *Job Location*.

| Transaction       | Default Earnings                 | Job Labor Distribution | Routing Of   | ner Information and Comments |           |  |
|-------------------|----------------------------------|------------------------|--------------|------------------------------|-----------|--|
| oplied<br>tatus   | Field Name                       | C                      | urrent Value |                              | New Value |  |
| Hours per         | Pay                              |                        |              |                              |           |  |
| Regular Ra        | ate*                             |                        |              | 10                           |           |  |
| Annual Sal        | ary                              |                        |              | 2000                         |           |  |
| Timesheet         | Orgn*                            |                        |              | 2570                         |           |  |
| Payroll Id*       |                                  |                        |              | BW                           |           |  |
| Time Entry        | Method                           |                        |              | w                            |           |  |
| Time Entry        | / Туре                           |                        |              | Т                            |           |  |
| Time In/Ou        | it Ind                           |                        |              | Y                            |           |  |
| Supervisor        | r ID                             |                        |              | 90001                        |           |  |
| Job Locatio       | on*                              |                        |              | OCL                          |           |  |
| * - indicates a r | equired field. Press LIST for va | id codes.              |              | POL                          |           |  |

21. Click on the *Job Labor Distribution* tab. Review the FUND-ORGN-ACCT-PROG-ACTV-LOCN (FOAPAL) to make sure that this is where the student's wages are to be charged. If okay, SAVE. If not, contact the Student Compensation Analyst.

| D: 900 V Waiting Query Date: 01-MAR-2018 Last Paid Date:<br>ransaction: \$4092 V Waiting Query Date: 01-MAR-2018 Last Paid Date:<br>Approval Category: NVHIRE V Student New Hire Position: XE9411 V Human Resources Clerical<br>Approval Type: START V Student Job Start Date Record Suffix: 00 V<br>Transaction Default Earning Job Labor Distribution Routing Other Information and Comments<br>Current Job Labor Distribution<br>COA Index Fund Organization Account Program Activity Location Project Cost Percent Enc End Date<br>New Job Labor Distribution<br>COA Index Fund Organization Account Program Activity Location Project Cost Percent Enc End Date<br>New Job Labor Distribution                                                                                                    | Pending Change    | Proxy Fo         | r:                   |                 |         |          |                  |              |                |                      |                                 |
|----------------------------------------------------------------------------------------------------|-------------------|------------------|----------------------|-----------------|---------|----------|------------------|--------------|----------------|----------------------|---------------------------------|
| Transaction:       54092       Wwating       Query Date:       01-MAR-2018       Last Paid Date:         Neproval Category:       WWHIRE       Student New Hire       Position:       XE9441       Human Resources Clerical         Neproval Type:       START       Student Job Start Date Record       Suffix:       00       Image: Clerical         Transaction       Default Earls       Job Labor Distribution       Routing       Other Information and Comments         Current Job Labor Distribution       Routing       Other Information and Comments       Effective Date:       01-MAR-2018         COA       Index       Fund       Organization       Account       Program       Activity       Location       Project       Cost       Percent       Enc End Date         New Job Labor Distribution       Index       Fund       Organization       Account       Program       Activity       Location       Project       Image: Cost       Percent       Enc End Date       Image: Cost       Percent       Enc End Date       Image: Cost       Percent       Enc End Date       Image: Cost       Percent       Enc End Date       Image: Cost       Percent       Enc End Date       Image: Cost       Image: Cost       Image: Cost       Image: Cost       Image: Cost       Image: Cost       Image: Co                                                                                                    | D:                | 900              |                      |                 |         |          | Generate ID:     | 8            |                |                      |                                 |
| Approval Category: NWHIRE Student New Hire Position: XE9441 Image: Image: Image | ransaction:       | 54092            | <u> </u>             | /aiting         |         | (        | Query Date:      | 01-MAR-2018  |                | Last Paid Da         | ate:                            |
| Approval Type: START     Start Start Date Record     Transaction        Current Job Labor Distribution     Cox     Fund        Cox        Cox        Cox        Cox        Cox        Cox        Cox        Cox                                                                                                    <                                                                                                    | pproval Category: | NWHIRE           | Student Ne           | w Hire          |         | F        | Position:        | XE9441       | Human R        | esources Cleric      | cal                             |
| Transaction       Default Earning       Job Labor Distribution       Routing       Other Information and Comments         Current Job Labor Distribution       Effective Date:       01-MAR-2018         COA       Index       Fund       Organization       Account       Program       Activity       Location       Project       Cost       Percent       Enc End Date         COA       Index       Fund       Organization       Account       Program       Activity       Location       Project       Cost       Percent       Enc End Date       Image: Cost       Image: Cost       Ima                                                                                                    | pproval Type:     | START            | Student Jo           | b Start Date F  | Record  | 9        | Suffix:          | 00 💌         |                |                      |                                 |
| Transaction       Default Earn (rs       Job Labor Distribution       Routing       Other Information and Comments         Current Job Labor Distribution       Effective Date:       01-MAR-2018         COA       Index       Fund       Organization       Account       Program       Activity       Location       Project       Cost       Percent       Enc End Date         New Job Labor Distribution       Index       Fund       Organization       Account       Program       Activity       Location       Project       Cost       Percent       Enc End Date         CoA       Index       Fund       Organization       Account       Program       Activity       Location       Project       Cost       Percent       Enc End Date         V       V                                                                                                    |                   |                  |                      |                 |         |          |                  |              |                |                      |                                 |
| Current Job Labor Distribution  COA Index Fund Organization Account Program Activity Location Project Cost Percent Enc End Date  New Job Labor Distribution  COA Index Fund Organization Account Program Activity Location Project Cost Percent Enc End Date  COA Index Fund Organization Account Program Activity Location Project Cost Percent Enc End Date  COA Index Fund Organization Account Program Activity Location Project Cost Percent Enc End Date  X U U U U U U U U U U U U U U U U U U                                                                                                    | Transaction       | Default Ear      | nings Jo <u>b La</u> | bor Distributio | on Rou  | ting     | Other Informatio | n and Commen | ts             |                      |                                 |
| Current Job Labor Distribution  COA Index Fund Organization Account Program Activity Location Project Cost Percent Enc End Date  COA Index Fund Organization Account Program Activity Location Project Cost Percent Fund Organization Account Program Activity Location Project Cost Percent Enc End Date  COA Index Fund Organization Account Program Activity Location Project Cost Percent Enc End Date  COA Index Fund Organization Account Program Activity Location Project Cost Percent Enc End Date  COA Index Fund Organization Account Program Activity Location Project Cost Percent Enc End Date  COA Index Fund Organization Account Program Activity Location Project Cost Percent Enc End Date  COA Index Fund Organization Account Program Activity Location Project Cost Percent Enc End Date  COA Index Fund Organization Account Program Activity Location Project Cost Percent Enc End Date  COA Index Fund Organization Account Program Activity Location Project Cost Percent Enc End Date  COA Index Fund Organization Account Program Activity Location Project Cost Percent Enc End Date  COA Index Fund Organization Account Program Activity Location Project Cost Percent Enc End Date  COA Index Fund Organization Account Program Activity Index Project Cost Percent Enc End Date  COA Index Fund Organization Account Program Activity Index Project Cost Percent Enc End Date  COA Index Fund Organization Account Program Activity Index Project Cost Percent Enc End Date  Cost Percent Enc End Date  Cost Percent Enc End Date  Cost Percent Enc End Date  Cost Percent Enc End Date  Cost Percent Enc End Date  Cost Percent Enc End Date  Cost Percent Enc End Date  Cost Percent Enc End Date  Cost Percent Enc End Date  Cost Percent Enc End Date  Cost Percent Enc Enc End Date  Cost Percent Enc Enc End Date  Cost Percent Enc Enc Enc Enc Enc Enc Enc Enc Enc Enc                                                                                                    |                   |                  |                      |                 |         |          |                  |              |                |                      |                                 |
| COA Index Fund Organization Account Program Activity Location Project Cost Percent Enc End Date<br>Cost Percent Enc End Date<br>Cost Percent Enc End Date                                                                                                    | Current Job Labor | Distribut        | tion                 |                 |         |          |                  |              |                |                      |                                 |
| COA       Index       Fund       Organization       Account       Program       Activity       Location       Project       Cost       Percent       Enc End Date         Image: Coa       Image: Coa       Imag                                                                                                    |                   |                  |                      |                 |         |          |                  |              | Effect         | ive Date:            | 01-MAR-2018                     |
| New Job Labor Distribution   Index Fund Organization Account Program Activity Location Project Cost Percent Enc End Date   Index Fund Organization Account Program Activity Location Project Cost Percent Enc End Date   Index Fund Organization Account Program Activity Location Project Cost Percent Enc End Date   Index Fund Organization Account Program Activity Location Project Cost Percent Enc End Date   Index Index                                                                                                    | COA Index         | Fund             | Organization         | Account         | Program | Activity | Location         | Project      | Cost           | Percent              | Enc End Date                    |
| New Job Labor Distribution         COA       Index       Fund       Organization       Account       Program       Activity       Location       Project       Cost       Percent       Enc End Date         X       110000       2570       6301       60       Image: Cost       Percent       Enc End Date                                                                                                    |                   |                  |                      |                 |         |          |                  |              |                |                      |                                 |
| New Job Labor Distribution         COA       Index       Fund       Organization       Account       Program       Activity       Location       Project       Cost       Percent       Enc End Date         X       110000       2570       6301       60       Image: Cost       Percent       Enc End Date                                                                                                    |                   |                  |                      |                 |         |          |                  |              |                |                      |                                 |
| New Job Labor Distribution     Effective Date:     01-MAR-2018       COA     Index     Fund     Organization     Account     Program     Activity     Location     Project     Cost     Percent     Enc End Date       V     V     V     V     V     V     V     V     V       X     110000     2570     6301     60     Index     Index     Index     Index                                                                                                    |                   |                  |                      |                 |         |          |                  |              |                |                      | 1                               |
| New Job Labor Distribution     Effective Date:     01-MAR-2018       COA     Index     Fund     Organization     Account     Program     Activity     Location     Project     Cost     Percent     Enc End Date       X     110000     2570     6301     60     100.00     100.00     100.00                                                                                                    |                   |                  |                      |                 |         |          |                  |              |                |                      |                                 |
| New Job Labor Distribution                                                                                                    |                   |                  |                      |                 |         |          |                  |              |                |                      |                                 |
| COA       Index       Fund       Organization       Account       Program       Activity       Location       Project       Cost       Percent       Enc End Date         V       V </th <th></th> <th></th> <th></th> <th></th> <th></th> <th></th> <th></th> <th></th> <th></th> <th></th> <th></th>                                                                                                    |                   |                  |                      |                 |         |          |                  |              |                |                      |                                 |
| COA     Index     Fund     Organization     Account     Program     Activity     Location     Project     Cost     Percent     Enc End Date       V     V     V     V     V     V     V     V     V       X     110000     2570     6301     60     Image: Cost     100.00     Image: Cost     100.00                                                                                                    | New Job Labor Di  | stribution       |                      |                 |         |          |                  |              |                |                      |                                 |
|                                                                                                    | New Job Labor Di  | stribution       |                      |                 |         |          |                  |              | Effect         | ive Date:            | 01-MAR-2018 III                 |
|                                                                                                    | New Job Labor Di  | Fund             | Organization         | Account         | Program | Activity | Location         | Project      | Effect         | ive Date:<br>Percent | 01-MAR-2018                     |
|                                                                                                    | New Job Labor Di  | Fund             | Organization         | Account         | Program | Activity | Location         | Project      | Effect<br>Cost | ive Date:<br>Percent | 01-MAR-2018 III<br>Enc End Date |
|                                                                                                    | New Job Labor Di  | Fund             | Organization<br>2570 | Account         | Program | Activity | Location         | Project      | Effect<br>Cost | ive Date:<br>Percent | 01-MAR-2018 III<br>Enc End Date |
|                                                                                                    | New Job Labor Di  | Fund<br>T 110000 | Organization         | Account         | Program | Activity | Location         | Project      | Effect<br>Cost | ive Date:<br>Percent | 01-MAR-2018                     |

- 22. Click on the *Routing* tab.
- 23. Click on each *Level Code* to highlight the row, then click on the drop-down button of *User ID* to drop the name of the ePAF approver on each corresponding level.

| Transaction    | D     | efault Earnings | Job Labor Distribution Routing | Oher Information   | and Comments    |             |
|----------------|-------|-----------------|--------------------------------|--------------------|-----------------|-------------|
| Originator ID: | PTTA  |                 | Mrs Phuong Thuy Thi Ta         |                    |                 |             |
| Level<br>Code  | Level | User<br>ID<br>V | Name                           | Required<br>Action | Queue<br>Status | Action Date |
| 110000         | 20    | JSANDIE         | Ms. Joyce M Sandifer           | Approval 🔻         | In Queue        |             |
| 1025           | 20    | EPHILLIP        | Mr Edward J. Phillips          | Approval 🔻         | In Queue        |             |
| 2570           | 20    | AWADDEL1        | Ms. Adicia W Waddell           | Approval 🔻         | In Queue        |             |
| APPLY3         | 999   | PTTA            | Mrs Phuong Thuy Thi Ta         | Apply 🔻            | In Queue        |             |
|                |       |                 |                                |                    |                 |             |

24. SAVE.

25. If there is a need to add in a comment (i.e. other important details concerning this student's job that are not on the form and are necessary for the approvers to make a decision), then click on the *Other Information and Comments* tab. Write your information in the empty box. SAVE. Click back to the *Routing* tab in order to continue with #26 below.

Note: If there is no need for a comment, skip #25 and go to #26 below.

| Transaction<br>Created Date:<br>Originator ID: | Default Earnings     Job Labor Distribution     Routing     Other In       02-FEB-2018     Submitted Date:                                                     | Application Date:                                                           |
|------------------------------------------------|----------------------------------------------------------------------------------------------------|-----------------------------------------------------------------------------|
| Comment:                                       | THE FUNDING ON THIS TRANSACTION HAS BEEN UPDATED BASED ON FUND CODE<br>ENTERED ON THE LABOR DISTRIBUTION TAB. PLEASE VERIFY THE ACCURACY OF<br>THE NEW FUNDING | Date and Time: 02-FEB-2018 12:14:04     Made By:                            |
| Comment:                                       |                                                                                                    | Date and Time:         02-FEB-2018 12:31:21           Made By:         PTTA |
|                                                |                                                                                                    | Ţ                                                                           |

## 26. Choose Options/Next Action.

| 🙆 Oracle Fusion Middlewa                        | are Forms Services: Ope | en > NOAEPAF           |                  |             |               |               |         |                    | - | ×        |
|-------------------------------------------------|-------------------------|------------------------|------------------|-------------|---------------|---------------|---------|--------------------|---|----------|
| Eile Edit Options Block                         | Item Record Query       | Tools Help             |                  |             |               |               |         |                    |   |          |
| Transaction                                     | Ī                       | 😵 📾 🕱 í 🕰              | í 📇 í 🔍 🖪        | ) [ 🔁 🛺     | i 🐳 i 🚸       | 🖗   🛞         | ♀ 「 X   |                    |   |          |
| Electron Submit Transac                         | tion                    | .3 (BANDEV) Quicki     | Flow: EPAF: 1 of | 2 202000000 |               |               |         |                    |   | <br>≚ ×≜ |
| Pen <u>Next Action</u> <u>Other Information</u> | on and Comments         |                        | •                |             |               |               |         |                    |   |          |
| ID:                                             | oval Summary Form       |                        |                  | Ge          | enerate ID:   | <b>*</b>      |         |                    |   |          |
| Transaction:                                    | 54092                   | Waiting                |                  | Qu          | ery Date:     | 01-MAR-2018   |         | Last Paid Date:    |   |          |
| Approval Category:                              | NWHIRE St               | udent New Hire         |                  | Pos         | sition:       | XE9441        | Human F | Resources Clerical |   |          |
| Approval Type:                                  | START START             | udent Job Start Date R | ecord            | Su          | fix:          | 00            |         |                    |   |          |
|                                                 |                         |                        | _                | _           |               |               |         |                    |   |          |
| Transaction                                     | Default Earnings        | Job Labor Distributio  | on Rout          | ing Of      | her Informati | on and Commen | ts      |                    |   |          |

Notice that the Approval Type is now END.

| Eile Edit Options Block                                                   | tem Record | Query | Tools Help                       |  |              |              |       |                      |  |     |
|---------------------------------------------------------------------------|------------|-------|----------------------------------|--|--------------|--------------|-------|----------------------|--|-----|
| 🖴 🖉 📄 🖊 🖶 🗟   🎓 🥻   🕄 📾 😒   💁   🖳   🖳 🖳   🖓 🔂   🌾   💠   🖉   🖉   🖓   🖉   X |            |       |                                  |  |              |              |       |                      |  |     |
| 😨 Electronic Personnel Actio                                              | on NOAEPAF |       | 3 (BANDEV) QuickFlow: EPAF: 1 of |  |              |              |       |                      |  | ≚×≏ |
|                                                                           |            |       |                                  |  |              |              |       |                      |  |     |
| Pending Change                                                            | Proxy For: |       |                                  |  |              |              |       |                      |  |     |
| ID:                                                                       | 900        |       |                                  |  | Generate ID: | <b>&amp;</b> |       |                      |  |     |
| Transaction:                                                              | 54092      |       | Waiting                          |  | Query Date:  | 01-MAR-2018  |       | Last Paid Date:      |  |     |
| Approval Category:                                                        | NIAHIDE    | 🔻 Stu | dent New Hire                    |  | Position:    | XE9441       | Human | n Resources Clerical |  |     |
| Approval Type:                                                            | END        | Stu   | dent Job End Date Record         |  | Suffix:      | 00 💌         |       |                      |  |     |
|                                                                           |            |       |                                  |  |              |              |       |                      |  |     |
|                                                                           |            |       |                                  |  |              |              |       |                      |  |     |

#### 27. Go to NEXT BLOCK.

28. Enter the student's job end date [\*3] on Jobs Effective Date.

| Eile Edit Options Block              | Item Record Query Too    | ls <u>H</u> elp                 |                             |                                                                                                    |      |
|--------------------------------------|--------------------------|---------------------------------|-----------------------------|----------------------------------------------------------------------------------------------------|------|
| 🔒 🔊 📋   🍋 🗬                          | 🖻 🗟   🎓 🍞   鑃            | 🎯 😣   🕰   📇   🔍 🖬               | 월 🚈   🚸   🚸                 | 🗁   🕐   🍚   X                                                                                                    |      |
| Electronic Personnel Act             | tion NOAEPAF 8.12.1.3 (B | ANDEV) QuickFlow: EPAF: 1 of 2  |                             |                                                                                                    | ≚ X≜ |
| Pending Change                       | Proxy For:               |                                 |                             |                                                                                                    |      |
| ID:<br>Transaction:                  | 900 <sup>.</sup>         | Waiting                         | Generate ID:<br>Query Date: | Image: Base of the second second s |      |
| Approval Category:<br>Approval Type: | NWHIRE Student           | New Hire<br>Job End Date Record | Position:<br>Suffix:        | XE9441 Human Resources Clerical                                                                                                    |      |
| Transaction                          | Default Earnings Job     | Labor Distribution Routing      | Other Information           | n and Comments                                                                                                    |      |
| Applied<br>Status F                  | ield Name                | Current Valu                    | e                           | New Value                                                                                                    |      |
| Jobs Effective Dat                   | te*                      |                                 |                             | 10-MAY-2018                                                                                                    |      |
| Job Status                           | ]                        |                                 |                             |                                                                                                    |      |
| Job Change Reas                      | on                       |                                 |                             | 00017                                                                                                    |      |
|                                      |                          |                                 |                             |                                                                                                    |      |

#### 29. SAVE.

## 30. Choose Options/Submit Transaction.

| 🕌 Ora          | cle Fusion Middleware Forms Services: O             | pen > NOAEPAF                 |              |                   |                |                       | - [ | x c      |  |  |  |
|----------------|-----------------------------------------------------|-------------------------------|--------------|-------------------|----------------|-----------------------|-----|----------|--|--|--|
| <u>File</u> Ed | ile Edit Options Block Item Record Query Tools Help |                               |              |                   |                |                       |     |          |  |  |  |
| ( 🔒 🤘          | Transaction                                         | 🕄 📾 🛞 I 🕰 I 📇 I               | 🖣 I 🗗        | 🚈 i 🐗 i 🚸 i       | 🥥   💮          | X                     |     |          |  |  |  |
| 🙀 Elect        | rol Submit Transaction                              | 1.3 (BANDEV) QuickFlow: EPAF: | 1 of 2 10000 |                   |                |                       |     | ee 🗉 × 🛋 |  |  |  |
|                | Apply Transaction                                   |                               |              |                   |                |                       |     |          |  |  |  |
| Pe             |                                                     |                               |              |                   |                |                       |     |          |  |  |  |
| ID:            | Next Action                                         |                               |              | Generate ID:      | <b>P</b>       |                       |     |          |  |  |  |
| Tran           | Sa<br>Routing                                       | Waiting                       |              | Query Date:       | 01-MAR-2018    | Last Paid Date:       |     |          |  |  |  |
| Арр            | Other Information and Comments                      | tudent New Hire               |              | Position:         | XE9441 Huma    | an Resources Clerical |     |          |  |  |  |
| Аррі           | • Errors or Warnings Detail Form                    | tudent Job End Date Record    |              | Sumix:            | 00             |                       |     |          |  |  |  |
|                | Electronic Approval Summary Form                    | J                             |              |                   |                |                       |     |          |  |  |  |
| Tr             | ansaction Default Earnings                          | Job Labor Distribution        | Routing      | Other Information | n and Comments |                       |     | <        |  |  |  |

31. You should see a confirmation message at the bottom saying, "Transaction submitted." At the same time, notice that the Transaction status has changed from *Waiting* to *Pending*. The ePAF is now pending for approvals from the approvers listed on the *Routing* tab.

| Eile Edit Options Block                                                       | Item Record Query                                            | Tools Help                                              |              |                                                     |                                      |                   |
|-------------------------------------------------------------------------------|--------------------------------------------------------------|---------------------------------------------------------|--------------|-----------------------------------------------------|--------------------------------------|-------------------|
| 🕒 🔊 🖹   🖊 🖷                                                                   | 🖻 🗟   🎓 🏠                                                    | 😰 📾 🗭 I 💁 I 🖉                                           | l   🖻 🗈   🛱  | ) 🚈   🌾   🛞                                         | 🗁   🔞   🍚   🗙                        |                   |
| Electronic Personnel Ac                                                       | tion NOAEPAF 8.12.1                                          | .3 (BANDEV) QuickFlow                                   | EPAF: 1 of 2 |                                                     |                                      | $\simeq$ $\times$ |
| Pending Change<br>ID:<br>Transaction:<br>Approval Category:<br>Approval Type: | Proxy For:<br>9001 V<br>54092<br>NWHIRE V Str<br>START V Str | Pending<br>Joent New Hire<br>Joent Job Start Date Recor | d            | Generate ID:<br>Query Date:<br>Position:<br>Suffix: | 01-MAR-2018 Human Resources Clerical |                   |
| Transaction                                                                   | Default Earnings                                             | Job Labor Distribution                                  | Routing      | Other Informatio                                    | on and Comments                      |                   |

32. If your submission is unsuccessful, the system will take you to NOIEMSG to view the error(s).

| a 🔊 🖹 i 🖊 🖨 🖻                | 🗟 i 🎥 🕄 🖓 🗟 🕺             | 🕰   📇   💽 💽   🔁 🧏          | 🛉   🍕   🚸   🗁   🕐   🍚   🗙 |            |
|------------------------------|---------------------------|----------------------------|---------------------------|------------|
| Electronic Approvals Error M | lessale NOIEMSG 8) (BANDE | V) QuickFlow: EPAF: 1 of 2 |                           | ≚ ×≏       |
|                              |                           |                            |                           |            |
| Proxy For:                   |                           | Ľ                          |                           |            |
| Transaction Number:          | 54092 💌                   | ID: 900                    | [                         |            |
| Originator:                  | PTTA                      |                            |                           |            |
| Category:                    | NWHIRE Student New Hire   |                            | Errors                    | ✓ Warnings |

## 33. Go to NEXT BLOCK.

34. Take notes of the errors and EXIT.

| lectronic Approvals Error N | lessage NC | IEMSG 8.3 (BANDEV) Q | uickFlow | r: EPAF: | 1 of 2 |        | ≚ ×≜       |
|-----------------------------|------------|----------------------|----------|----------|--------|--------|------------|
|                             |            |                      |          |          |        |        |            |
| roxy For:                   |            |                      |          |          |        |        |            |
| ransaction Number:          | 54092      |                      |          | ID:      | 900    |        |            |
| )riginator:                 | PTTA       |                      |          |          | _      |        |            |
| ategory:                    | NWHIRE     | Student New Hire     |          |          |        | Errors | ✓ Warnings |

35. The system will take you back to the ePAF. Correct the errors and re-submit the ePAF.

# **STUDENT ePAF SUMMARY**

- Student ID, Query Date, Approval Category (If NWHIRE, continue), [next block]
  - I. Approval Type: SEMPL
    - <u>Transaction</u>
      - 1) Home Organization
      - 2) Distribution Orgn
      - 3) [Save]
- > [Options/Next Action], (If Approval Category is REHIRE, continue here) Position, Suffix, [next block]
  - II. Approval Type: START
    - <u>Transaction</u>
- Job Labor Distribution
   1) [Review and Save]
- Job Begin Date
   Job Effective Date
- 3) Title
- 4) Factor
- 5) Pays
- 6) Regular Rate
- 7) Annual Salary
- 8) Timesheet Orgn
- 9) Supervisor ID
- 10) Job Location
- 11) [Save]
- [Options/Next Action], [next block]
- III. Approval Type: END
  - <u>Transaction</u>
    - 1) Jobs Effective Date
    - 2) [Save]
- [Options/Submit Transaction]

<u>Routing</u>
1) Dropdown
User ID for
Approvers
(usually 4)
2) [Save]

•

- Other Information
- and Comments
  - 1) Enter a
  - comment if needed
  - 2) [Save]